# Electronic Travel Authorization Request User Manual

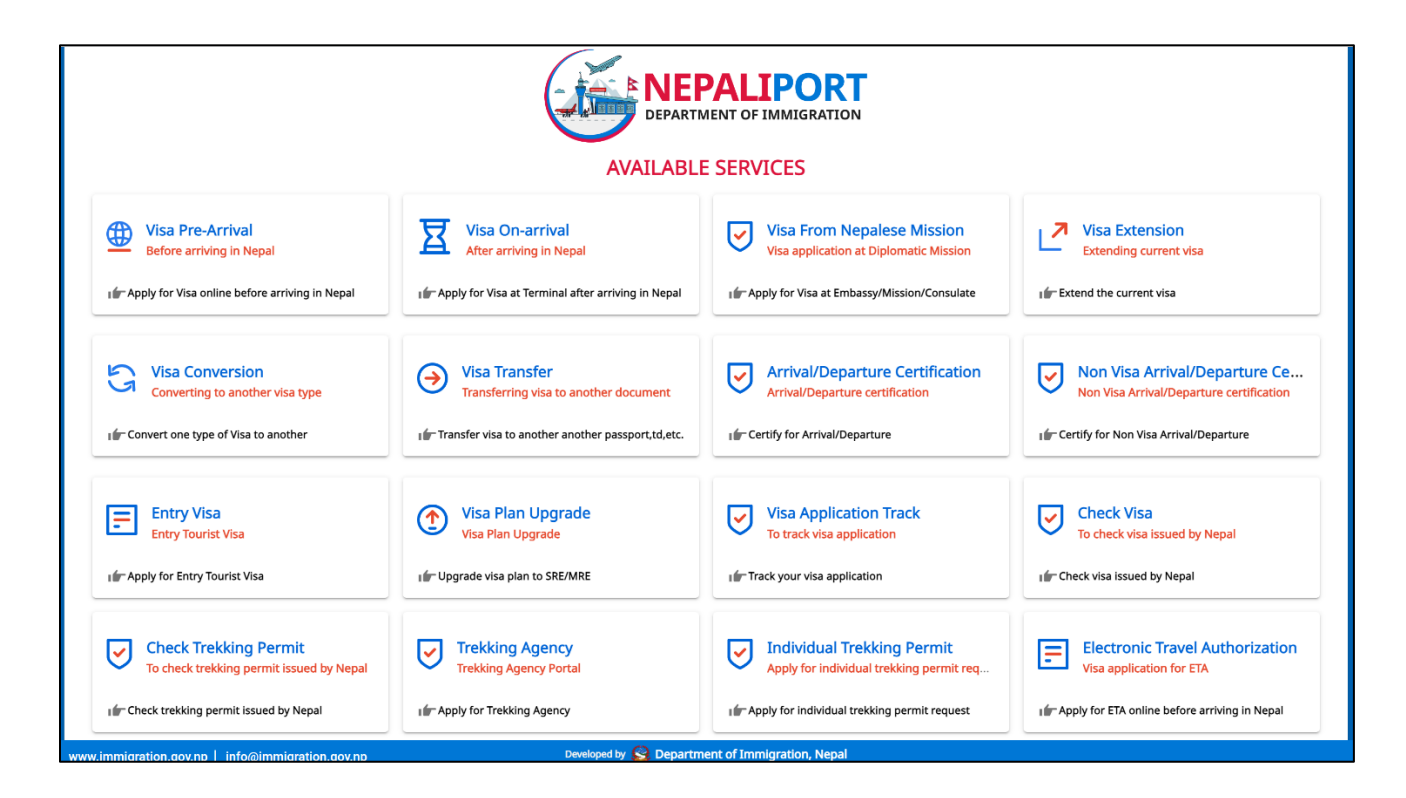

from

### **Nepali Port Web application**

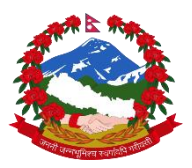

## DEPARTMENT OF IMMIGRATION

KALIKASTHAN, KATHMANDU NEPAL

### **Table of Contents**

| 1. | Method to open an Online Visa Application portal: | 3 |
|----|---------------------------------------------------|---|
| 2. | Visa category selection:                          | 5 |
| 3. | Confirmation page:                                | 6 |
| 4. | Print/Download/Apply Again page:                  | 7 |
| 5. | Application Status Tracking:                      | 7 |
| 6. | Payment Details:                                  | 9 |

#### **1. Method to open an Online Visa Application portal:**

→ Open the URL below in any web browser, <u>https://nepaliport.immigration.gov.np/</u>

| DEPARTMENT OF IMMIGRATION                |                                       |                                                |                                          |  |  |  |  |
|------------------------------------------|---------------------------------------|------------------------------------------------|------------------------------------------|--|--|--|--|
| UIsa Pre-Arrival                         | Visa On-arrival                       | Visa application at Diplomatic Mission         | Visa Extension                           |  |  |  |  |
| Before arriving in Nepal                 | After arriving in Nepal               | If Apply for Visa at Embassy/Mission/Consulate | Extending current visa                   |  |  |  |  |
| Visa Conversion                          | Visa Transfer                         | Arrival/Departure Certification                | Non Visa Arrival/Departure Certifica     |  |  |  |  |
| Converting to another Visa type          | Transferring visa to another document | Arrival/Departure certification                | Non Visa Arrival/Departure certification |  |  |  |  |
| Entry Visa                               | Visa Plan Upgrade                     | Visa Application Track                         | Check Visa                               |  |  |  |  |
| Entry Tourist Visa                       | Visa Plan Upgrade                     | To track visa application                      | To check visa issued by Nepal            |  |  |  |  |
| Check Trekking Permit                    | Trekking Agency                       | Individual Trekking Permit                     | Electronic Travel Authorization          |  |  |  |  |
| To check trekking permit issued by Nepal | Trekking Agency Portal                | Apply for individual trekking permit request   | Visa application for ETA                 |  |  |  |  |

- → Select Electronic Travel Authorization from the given list.
- $\rightarrow$  New page with input fields will appear on the screen.

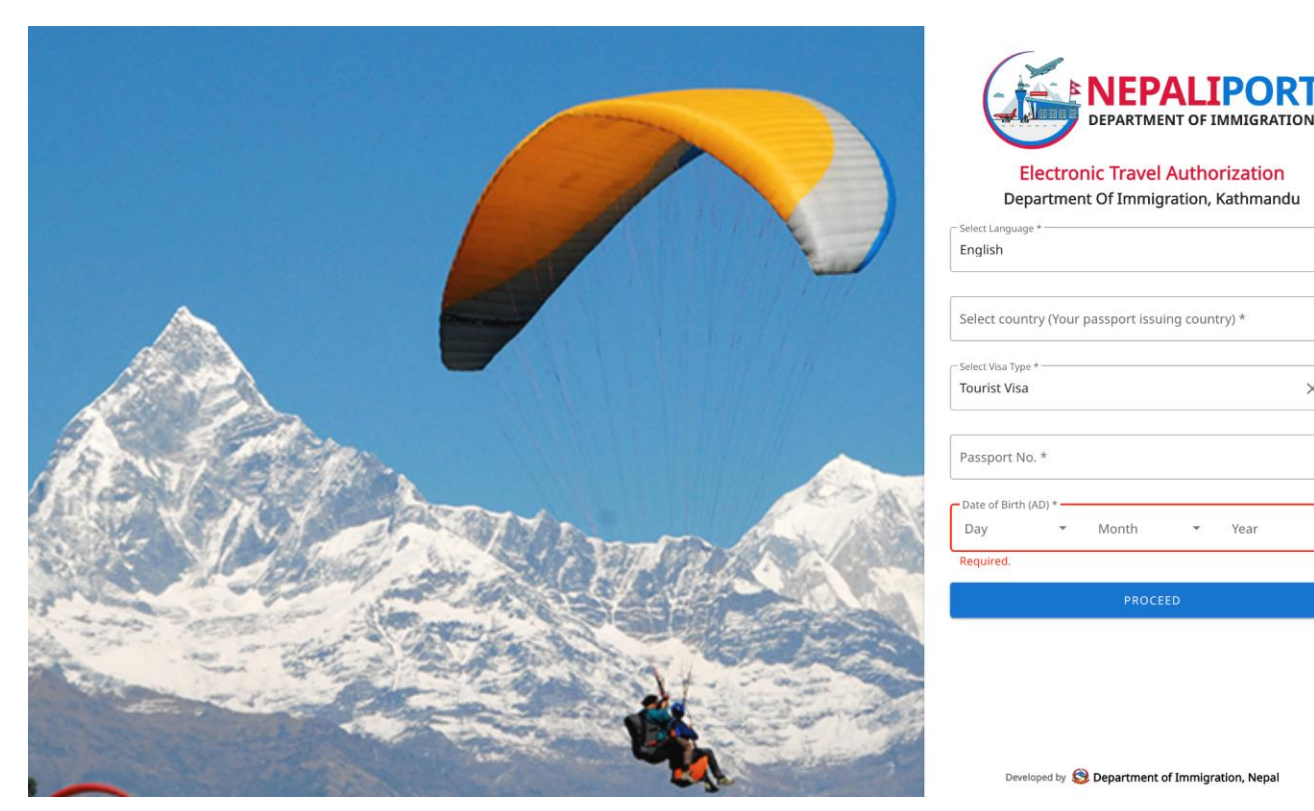

× •

- → Fill the details as per the requirement and click on proceed button.
- → After Clicking in the **PROCEED** button the following form will appear on the screen.

| Tourist Visa Application                                                                 |                              |                                                                  |
|------------------------------------------------------------------------------------------|------------------------------|------------------------------------------------------------------|
| 🚊 Personal Info                                                                          |                              |                                                                  |
| The international payment facility is currently unavailable and will be provisioned      | ervice in Nepal.             |                                                                  |
| Full Name *<br>My Name                                                                   | Country *<br>Netherlands     | Gender *                                                         |
| Date of Birth (AD) *           01         •         JAN         •         2005         • | Occupation *<br>Professor    | Address of Netherlands * Amsterdam                               |
| Contact Number of Netherlands * +31 12345678                                             | Imal *<br>my_email@email.com |                                                                  |
|                                                                                          |                              | User Photo (Passport Size) *<br>clipboard(Sa15a.prg (401.7 k8) X |
| Passport Details                                                                         |                              |                                                                  |
| Passport Type *<br>Ordinary                                                              | Passport No. * 1234567712    | Passport Validity<br>06 • JUN • 2034 •                           |
| Passport Sceneed Capy * passport-image.jpeg (204.7 kB) X                                 |                              |                                                                  |
| I have passport of another country as well                                               |                              | BACK PROCEED                                                     |

- → Fill the personal details as asked in the text box and passport details accordingly, upload profile image and passport image and Click on the PROCEED button.
- $\rightarrow$  Visa options page will appear on the screen.

#### 2. Visa category selection:

| Select Staying Days                        |                                           |                                                    |                              |              |
|--------------------------------------------|-------------------------------------------|----------------------------------------------------|------------------------------|--------------|
| Visa option                                |                                           |                                                    |                              |              |
| Your visa cost is USD(\$) 50               |                                           |                                                    |                              |              |
| Visa option *<br>30 DAYS                   | •                                         | Purpose Of Visa *<br>Official                      |                              | •            |
| Address In Nepal                           |                                           |                                                    |                              |              |
| Address/Hotel *<br>wee                     |                                           | Contact Number of Nepal (Optional) 980000000000000 |                              | ٥            |
| Check only if applicable (Optional)        |                                           |                                                    |                              |              |
| I have recommendation letter for free visa | I want to apply for NRN tourist gratis en | itry visa                                          | I am accompanied by somebody |              |
|                                            |                                           |                                                    |                              | BACK PROCEED |

- → Select your preferred visa option, purpose of visa and type address in Nepal or hotel address and contact number (optional).
- → Then click on the **PROCEED** button.
- $\rightarrow$  You will be redirected to confirmation page.

#### 3. Confirmation page:

| 30 DAYS Tourist Visa                   |                                                   |                                     |                                               |  |  |
|----------------------------------------|---------------------------------------------------|-------------------------------------|-----------------------------------------------|--|--|
| Dear My Name , please confirm your inf | ormation:                                         |                                     |                                               |  |  |
| Visa Details                           |                                                   |                                     |                                               |  |  |
| Visa Type<br>Tourist Visa              | Visa Duration<br>30 Days                          | Visa Cost(USD)<br>\$ 50             | Purpose Of Visa<br>Official                   |  |  |
| Address in Nepal<br>Wee                | Contact Number of Nepal (Optional) N/A            |                                     |                                               |  |  |
| 🚊 Personal Details                     |                                                   |                                     |                                               |  |  |
| Full Name<br>My Name                   | Country<br>Netherlands                            | Date Of Birth (Year)<br>2005-01-01  | ۲                                             |  |  |
| Gender<br>Male                         | Occupation<br>Professor                           | Address of Netherlands<br>Amsterdam | Contact Number of Netherlands<br>+31 12345678 |  |  |
| Email (Optional)<br>my_email@email.com |                                                   |                                     |                                               |  |  |
| Passport Details                       |                                                   |                                     |                                               |  |  |
| Passport Type<br>Ordinary              | Passport No.<br>1234567T12<br>passport-image.jpeg | Passport Validity<br>2034-06-06     | <u>A.</u>                                     |  |  |
|                                        |                                                   |                                     | BACK CONFIRM                                  |  |  |

→ Confirm all the details and click on the SUBMIT button. Otherwise click on the BACK button to edit the details.

After successful registration of the application to the particular Nepalese diplomatic mission, Message *"Your application has been submitted successfully !"* is displayed with a submission id starting with an '**Z**' letter.

| Your application has been submitted succ |                                                                                                    |                     |  |
|------------------------------------------|----------------------------------------------------------------------------------------------------|---------------------|--|
| ٢                                        | Department of Immigration<br>Kalikasthan, Dillibazar, Kathmandu<br>+977-01-4429659, 4429660<br>info@immigration.gov.op |                     |  |
| Tourist Vis                              | sa Application Form                                                                                                    |                     |  |
| Submissio                                | n Id:                                                                                                    | Z1842184            |  |
| Full Name                                |                                                                                                    | My Name             |  |
| Date of Bir                              | rth                                                                                                    | 2005-01-01          |  |
| Country                                  |                                                                                                    | Netherlands         |  |
| Passport N                               | lumber                                                                                                    | 1234567T12          |  |
| Passport V                               | /alidity Date                                                                                                    | 2034-06-06          |  |
| Applied Da                               | ate & Time                                                                                                    | 2024-02-08 21:24:06 |  |
| Visa Durat                               | ion(Days)                                                                                                    | 30                  |  |
| Total cost(                              | \$)                                                                                                    | 50                  |  |
|                                          | passport-image.jpeg                                                                                                    |                     |  |

#### 4. Print/Download/Apply Again page:

- → Print or Download the generated slip or take a screenshot of the page.
- → Click Apply Again if you want to apply for your relative/others.

#### **5. Application Status Tracking:**

 $\rightarrow$  You can track your application status.

| DEPARTMENT OF IMMIGRATION<br>AVAILABLE SERVICES                                                                                                    |                         |                                                                                                    |                                                                                  |  |  |  |
|----------------------------------------------------------------------------------------------------|-------------------------|----------------------------------------------------------------------------------------------------|----------------------------------------------------------------------------------|--|--|--|
| Uisa Pre-Arrival                                                                                                    | Visa On-arrival         | Visa Errom Nepalese Mission                                                                                                    | Visa Extension                                                                   |  |  |  |
| Before arriving in Nepal                                                                                                    | After arriving in Nepal | Visa application at Diplomatic Mission                                                                                          | Extending current Visa                                                           |  |  |  |
| Visa Conversion<br>Converting to another visa type<br>If Convert one type of Visa to another<br>If Transferring visa to another another passport,td,etc. |                         | Arrival/Departure Certification<br>Arrival/Departure certification                                                              | Non Visa Arrival/Departure Certifica<br>Non Visa Arrival/Departure certification |  |  |  |
| Entry Visa                                                                                                    | Visa Plan Upgrade       | Visa Application Track                                                                                                    | Check Visa                                                                       |  |  |  |
| Entry Tourist Visa                                                                                                    | Visa Plan Upgrade       | To track visa application                                                                                                    | To check visa issued by Nepal                                                    |  |  |  |
| Check Trekking Permit                                                                                                    | Trekking Agency         | Individual Trekking Permit     Apply for individual trekking permit request     If Apply for individual trekking permit request | Electronic Travel Authorization                                                  |  |  |  |
| To check trekking permit issued by Nepal                                                                                                    | Trekking Agency Portal  |                                                                                                    | Visa application for ETA                                                         |  |  |  |

→ Select Visa Application Track to track your application.

| (<br>s | VISA Application Tracking                   |  |
|--------|---------------------------------------------|--|
| s      | Visa Application Tracking                   |  |
| s      |                                             |  |
|        | elect Country *                             |  |
| 3      | S Submission number                         |  |
| E      | Passport number                             |  |
|        | ate of Birth (AD) *<br>Day * Month * Year * |  |
| Re     | Required.                                   |  |
|        |                                             |  |
|        |                                             |  |

→ Provide Country Name, Submission number, Passport number, Date of Birth and Click Track application.

| VEPALIPORT<br>DEPARTMENT OF IMMIGRATION<br>Visa Tracking Details                                            |
|----------------------------------------------------------------------------------------------------|
| Applied #: 2024-02-08 21:24:06 Visa Type : Tourist Visa Visa conditio: 30 DAYS Days : 30 Cost : 50 USD DONE |
|                                                                                                    |

→ If entered details are correct then the application status appears on the screen.

#### 6. Payment Details:

After your application is verified you will receive mail for payment.

→ Select "View application Track and Pay online" to view the application track and pay online (Now only available in Nepali Banking System) using mobile banking or available payment gateways.

|                                                         |                 |                                                                                                    |                                          |                                  |      |         |                    | रकम भुक्तानी गर्ने वि               | कल्प छान्नुहोस:    |  |
|---------------------------------------------------------|-----------------|----------------------------------------------------------------------------------------------------|------------------------------------------|----------------------------------|------|---------|--------------------|-------------------------------------|--------------------|--|
| भौचर वि                                                 | वरण             |                                                                                                    | भुक्तानी कर्ताको विव                     | रण                               |      |         |                    |                                     |                    |  |
| आर्थिक वर्ष<br>कारोबार स<br>मितिः<br>कार्यालयः<br>बैंक: | ि<br>ङ्केत:     | 2080/81<br>2080-7530716<br>2024-02-08 2080/10/25<br>314033501-अध्यागमन विभाग<br>11019-ग्लोबल आइएमइ बैंक लि. | पान नं:<br>नाम:<br>ठेगाना:<br>फोन नम्बर: | SDSA<br>SDSA<br>sdda<br>21321241 |      |         |                    | Sewa<br>eSewa                       | KHALTI             |  |
| भौचर नं                                                 | शिर्षक<br>विवरण | वापत                                                                                                    |                                          |                                  | रकम  | आय वर्ष | श्रोतमा<br>करकट्टी | connect IPS<br>pay direct from bank |                    |  |
| 59541149                                                | भिसाशुल्क       | Tourist Visa conversion Z1836826 for 30 132.46 for passport number 1412432112                               | days ,\$ 50 with conver                  | sion rate of                     | 6623 | 2080/81 | होईन               | connectir o                         |                    |  |
|                                                         |                 | जम्मा                                                                                                    |                                          |                                  | 6623 |         |                    |                                     |                    |  |
|                                                         |                 |                                                                                                    |                                          |                                  |      |         |                    | रकम भुक्तानी गर्नुहोस               | क्यान्सल गर्नुहोस् |  |

Developed By:<u>SimplySoft</u>

RevenuePay © FCGO 2021 सम्पर्क: महालेखा नियन्त्रक कार्यालय, अनामनगर, काठमाडौँ, नेपाल, इमेल : <u>rmis.support@fcgo.gov.np</u>

→ Use Preferred payment gateway and proceed payment.

#### Important Information regarding payment Method:

- For now, payment for e-visa can be done only by using Nepalese Payment channel (Mobile Banking App, Connect IPS, E-sewa, Khalti).
- So please proceed of you are able to pay visa fee through Nepali payment channels.
- or Visa fee payment can be done by the relatives/travel agents (by sending QR code or Vaucher Number to them) in Nepal.

Sorry for your inconvenience.